# Аекция 10 Обзор возможностей пакета CorelDRAW

Лектор

Ст. преподаватель Купо А.Н.

# Введение

Доля графических данных в профессиональной деятельности любого рода неуклонно растет.

Следовательно, требуются и средства для работы с изображениями, и специалисты, умеющие грамотно использовать эти средства.

Линия программных продуктов канадской фирмы Corel, носящая название CorelDRAW, безусловно, является одним из лидеров на рынке программных средств, предназначенных для автоматизации работы с графическими изображениями.

# Введение

Программа CorelDRAW 12, составляющая основу современного набора программных средств фирмы Corel, вышла в феврале 2004 г.

Она в равной степени используется и в промышленном дизайне, и в разработке рекламной продукции, и в подготовке публикаций, и в создании изображений для веб-страниц.

CorelDRAW 12 прочно удерживает место в ряду мировых лидеров среди программ для работы с векторной графикой, а по многим параметрам и превосходя все остальные, и у нее — огромная армия пользователей-профессионалов считающих CorelDRAW своим основным рабочим инструментом.

# Введение

Пользовательский интерфейс CorelDRAW 12 построен очень рационально, с высокой степенью унификации и последовательным проведением в жизнь простой идеи: если пользователю не нужны те или иные средства программы, он может не тратить время и усилия на их изучение. Интерфейс постоянно шлифуется многими годами использования и тестирования, совершенствуясь с выходом каждой новой версии. Это делает программу весьма привлекательной в качестве первого программного средства для приступающих к изучению машинной графики в целом и векторной графики в частности.

Рабочая среда и интерфейс пользователя

Запуск CorelDRAW 12 выполняется стандартными для Windows способами: с помощью главного меню (в нем при установке пакета появляется новая группа команд, в которую включена и команда запуска CorelDRAW), с помощью ярлыка, расположенного на рабочем столе, или двойным щелчком мыши на значке файла, имеющего расширение, ассоциированное в процессе установки CorelDRAW с этой программой (как правило, это файлы с расширениями \*. CDR, \*. CMX, \*.WMF).

После запуска программы на экране открывается главное окно CorelDRAW с основными элементами пользовательского интерфейса. В CorelDRAW очень развит механизм настройки рабочей среды. На рисунке рабочая среда представлена так, как она выглядит непосредственно после установки программы в системе. Добавлено только несколько пристыковываемых окон.

В соответствии со стандартами Windows под строкой заголовка окна располагается строка меню.

В Corel/DRAW меню очень сложное, с большим числом подменю и команд. Как и в любой другой программе, меню обеспечивает доступ к большинству функций CorelDRAW, но очень многие действия могут выполняться и без него.

Еще более запутывает пользователя возможность неограниченной настройки меню — при желании любые команды и инструменты CorelDRAW можно переместить в любое меню.

### Рабочая среда и интерфейс пользователя

левой части рабочего пространства расположен B специфический для продуктов фирмы Corel элемент интерфейса — так называемый набор инструментов (toolbox). Формально являясь просто одной из множества инструментальных панелей программы, фактически он предназначен для выбора рабочего режима и поэтому используется чаще других. Выбор режима осуществляется щелчком мышью на одной из кнопок набора инструментов это/называется выбором инструмента. С выбора инструментов начинаются практически все действия пользователя над объектами изображения.

## Рабочая среда пользователя CorelDRAW

11

| De Lot. yew Layout grande Energis panajs (ext right window nep) 100%   A4 10200.0mm ** 0   10 200 200   20 200 200   20 200 200   20 200 200   20 200 200   20 200 200   20 200 200   20 200 200   20 200 200   20 200 200   20 200 200   20 200 200   20 200 200   20 200 200   20 200 200   20 200 200   20 200 200   20 200 200   20 200 200   20 200 200   20 200 200   20 200 200   200 200 200   200 200 200   200 200 200   200 200 200   200 200 200   200 200 200   200 200                                                                                                    |
|----------------------------------------------------------------------------------------------------|
| At + U 210.0 mn + U 297.0 mn + U 297.0 mn + |
| Рабочий стоя<br>Печатная страница<br>Пристыковызаемые<br>окна<br>Врест Properties<br>Dbject Properties<br>Widh: Fairline Color:<br>Style:<br>                                                                                                    |
|                                                                                                    |

Некоторые кнопки инструментов снабжены треугольником в нижнем правом углу. Это — указание, что на самом деле с кнопкой связан не один, пресколько инструментов. Чтобы увидеть их все, вместо быстрого щелчка кнопкой мыши ее следует нажать (отпустив только после паузы в одну-две секунды) — на экране раскроется панель конкретного инструмента. На рисунке представлена панель, раскрывающаяся кнопкой инструмента Fill (Заливка).

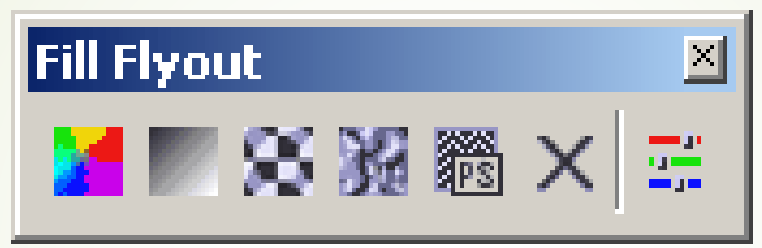

Чтобы выбрать инструмент, достаточно щелкнуть на его кнопке. Как правило, каждому из инструментов соответствует своя форма указателя мыши.

В расположенной под строкой меню стандартной панели инструментов (toolbar) расположены элементы управления, соответствующие наиболее часто выполняемым командам: открытию, сохранению и закрытию файлов иллюстраций, операциям с системным буфером обмена, режимам и масштабу просмотра иллюстраций.

Ниже стандартной панели инструментов по умолчанию располагается панель атрибутов (property bar). Она представляет собой совокупность элементов управления, соответствующих управляющим параметрам выделенного объекта и стандартным операциям, которые можно выполнить над ним с помощью выбранного инструмента.

Влоиъ правой границы окна расположена экранная палитра цветов (color palette). Она применяется для задания цвета заливки и обводки объектов иллюстрации. У нижнего края окна CorelDRAW находится строка состояния (status bar). В ней в процессе работы выводятся сведения о выделенном объекте и много вспомогательной информации о режиме работы программы.

Строку состояния можно переместить в любое другое место рабочего пространства, но опыт показывает, что удобнее всего работать, когда строка состояния располагается внизу.

Основная часть рабочего пространства CorelDRAW отведена для размещения окон документов (drawing windows) CorelDRAW. После создания документа CorelDRAW в таком окне видно только изображение печатной страницы, на которой будет размещаться иллюстрация. Границы страницы показаны в виде рамки с тенью, однако они не являются элементом изображения. Объекты, из которых будет далее строиться иллюстрация, должны располагаться в пределах этих границ.

Остальное пространство окна иллюстрации имеет свое название — рабочий стол — и используется обычно как временное хранилище объектов. Размер рабочего стола CorelDRAW значительно больше, чем его видимая на экране часть. Для просмотра невидимой части окна служат полосы прокрутки, расположенные по правому и нижнему краям окна документа. Слева от горизонтальной полосы прокрутки располагаются элементы управления, позволяющие переходить между отдельными страницами многостраничных документов — кнопки и ярлычки с названиями страниц, вместе образующие так называемый навигатор. На левом и верхнем краях окна документа расположены координатные линейки (rulers), служащие для измерения координат объектов и размещения направляющих

Огромную роль в интерфейсе CorelDRAW играют пристыковываемые окна (dockers), в свернутом виде представляющие собой ярлычки с названиями, расположенные слева от экранной палитры цветов. По своим функциям они напоминают диалоговые окна, но в отличие от большинства диалоговых окон могут постоянно присутствовать в рабочем пространстве. Мы будем знакомиться с пристыковываемыми окнами по мере освоения приемов работы с объектами CorelDRAW. Пока отметим, что пристыковываемые окна могут располагаться как в середине рабочего стола, так у одного из его краев («пристыковываться» к краю). В свернутом виде от пристыковываемого окна виден только заголовок или, если окно пристыковано, — только ярлычок с названием. Это позволяет компактно располагать в рабочем пространстве большое число элементов управления.

#### Изменение параметров страницы и единиц измерения

е создания нового документа иногда требуется изменить принятые по умолчанию размеры печатной страницы. Эта операция выполняется при помощи элементов панели тов, внешний вид которой для ситуации, когда на рисунке не выделено ни одного объекта, представлен на рисунке

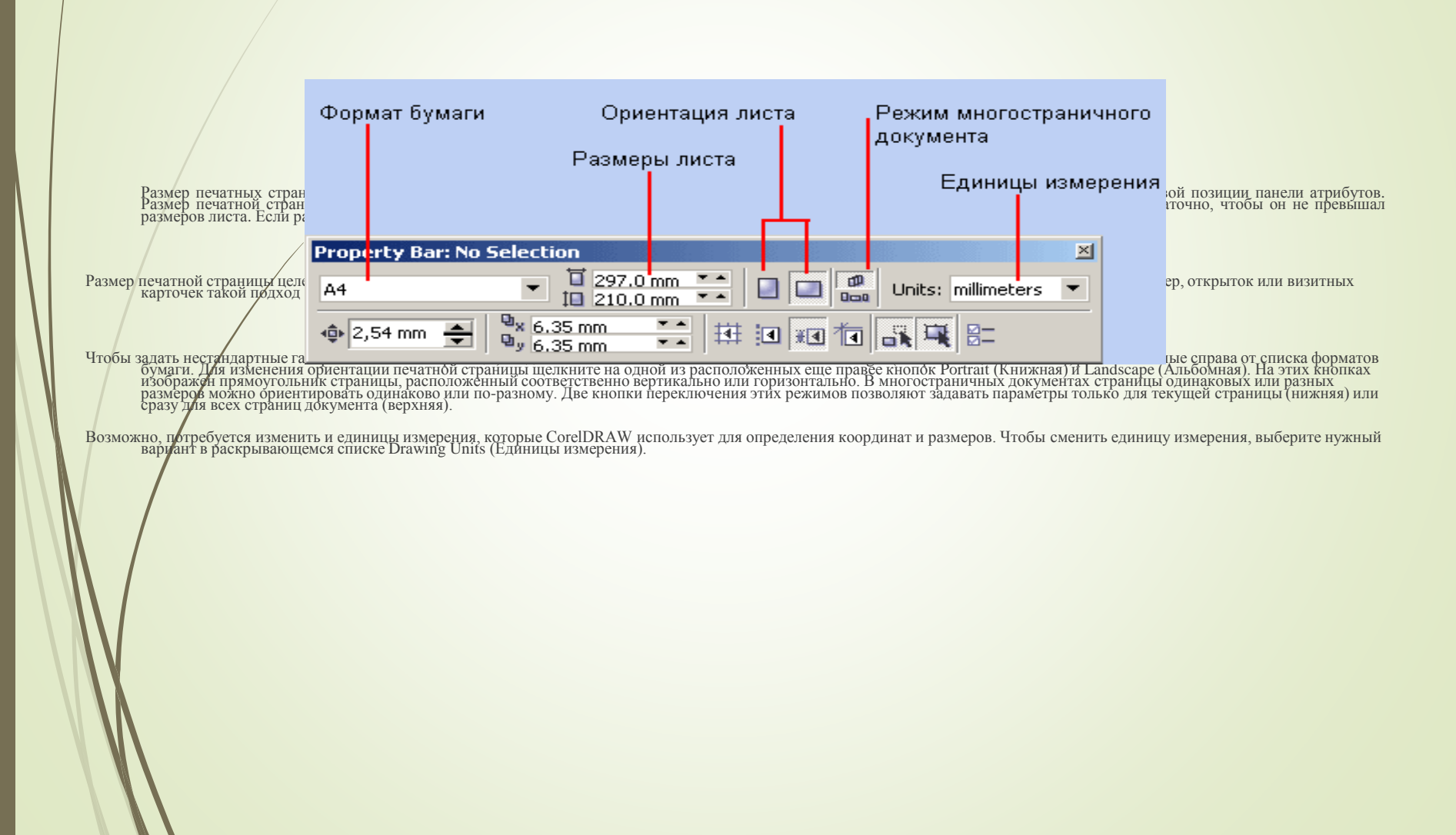

## Панель инструментов

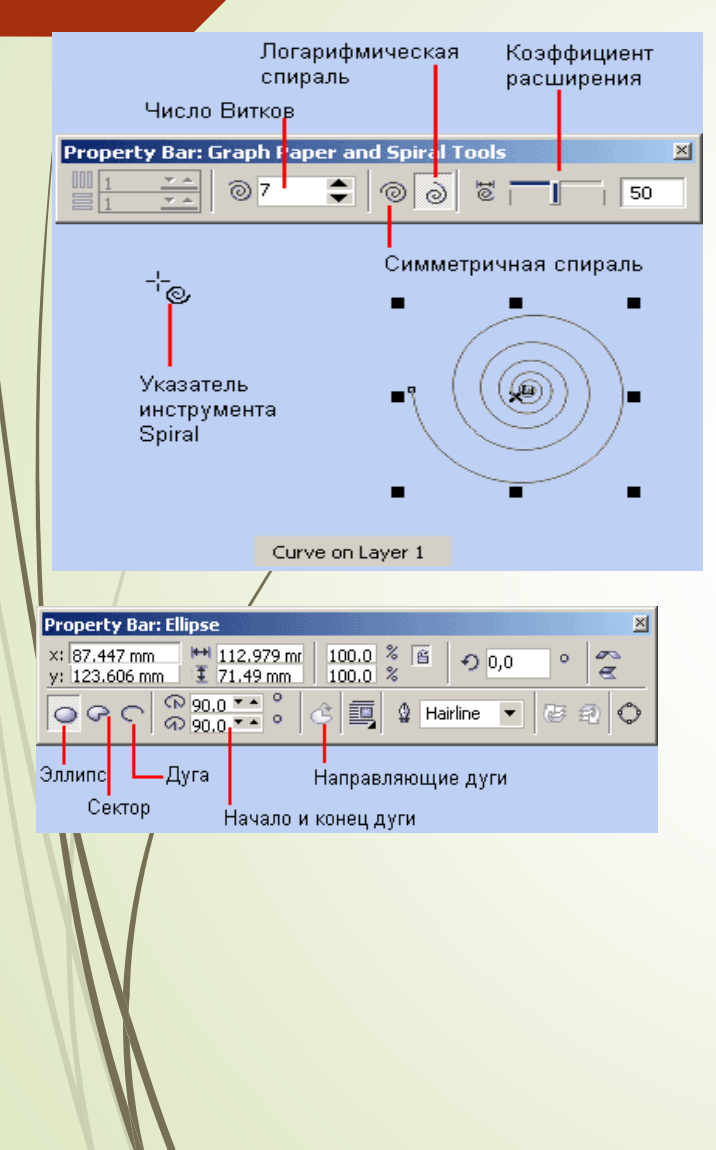

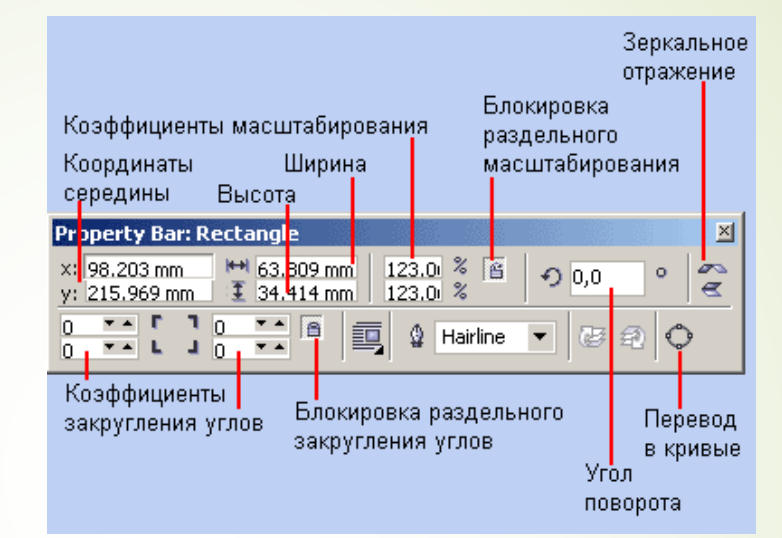

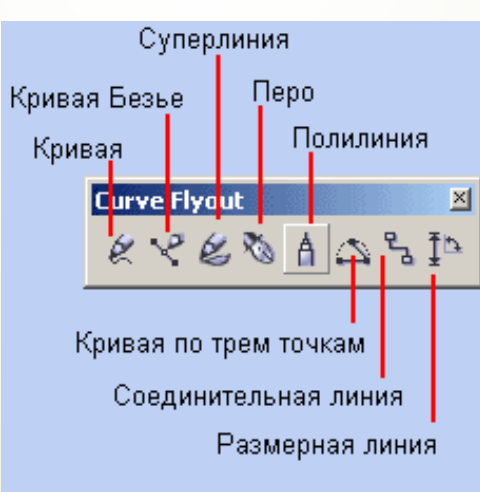

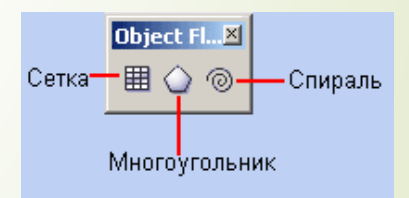

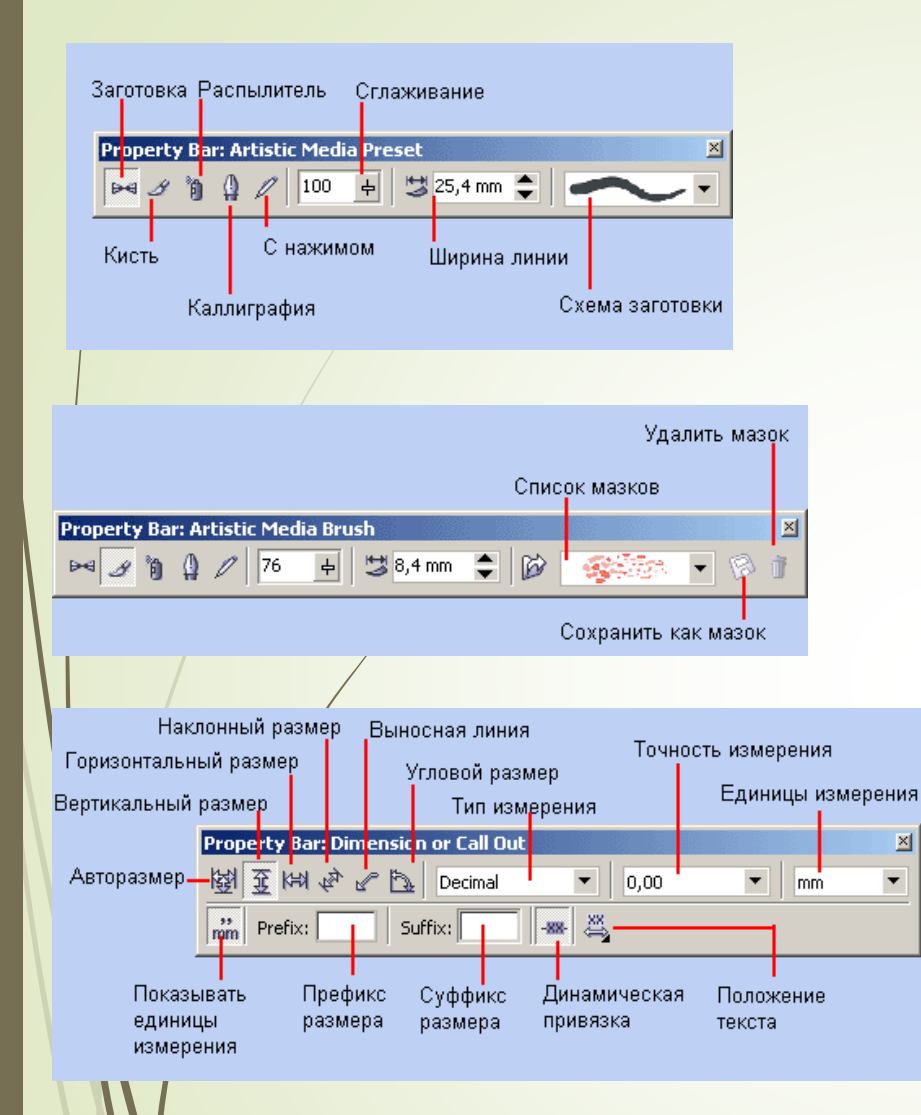

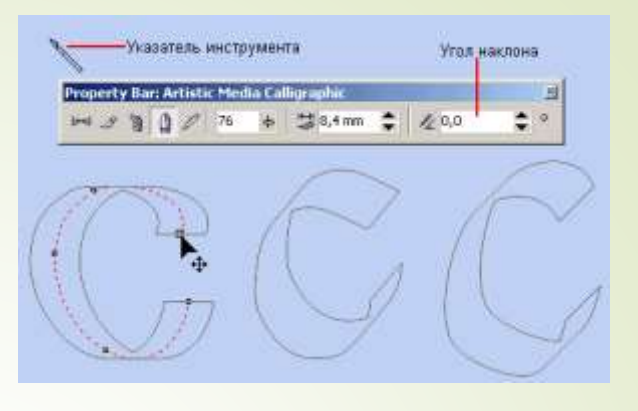

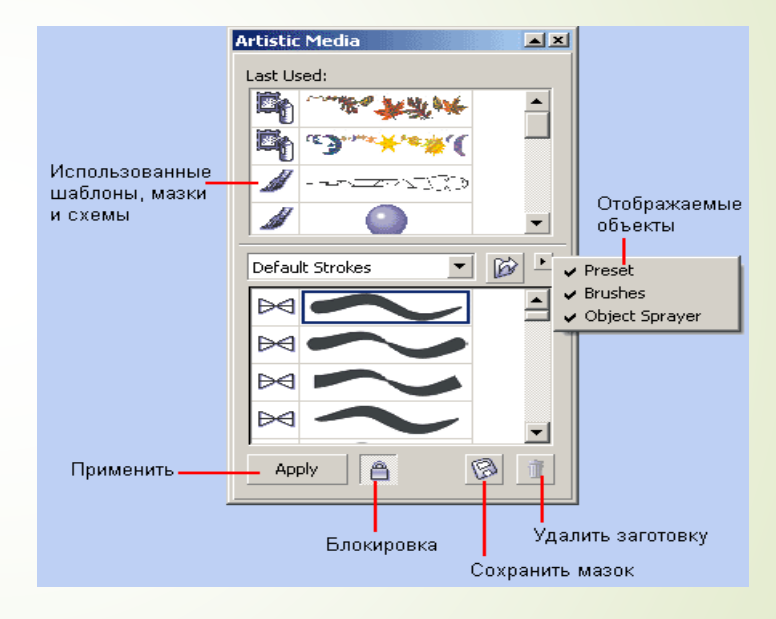

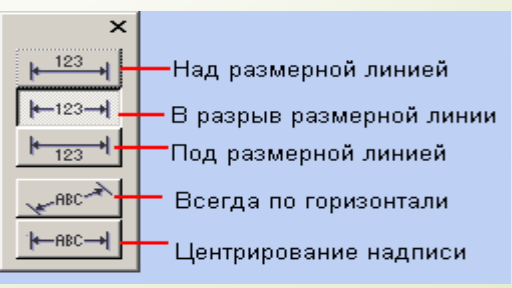

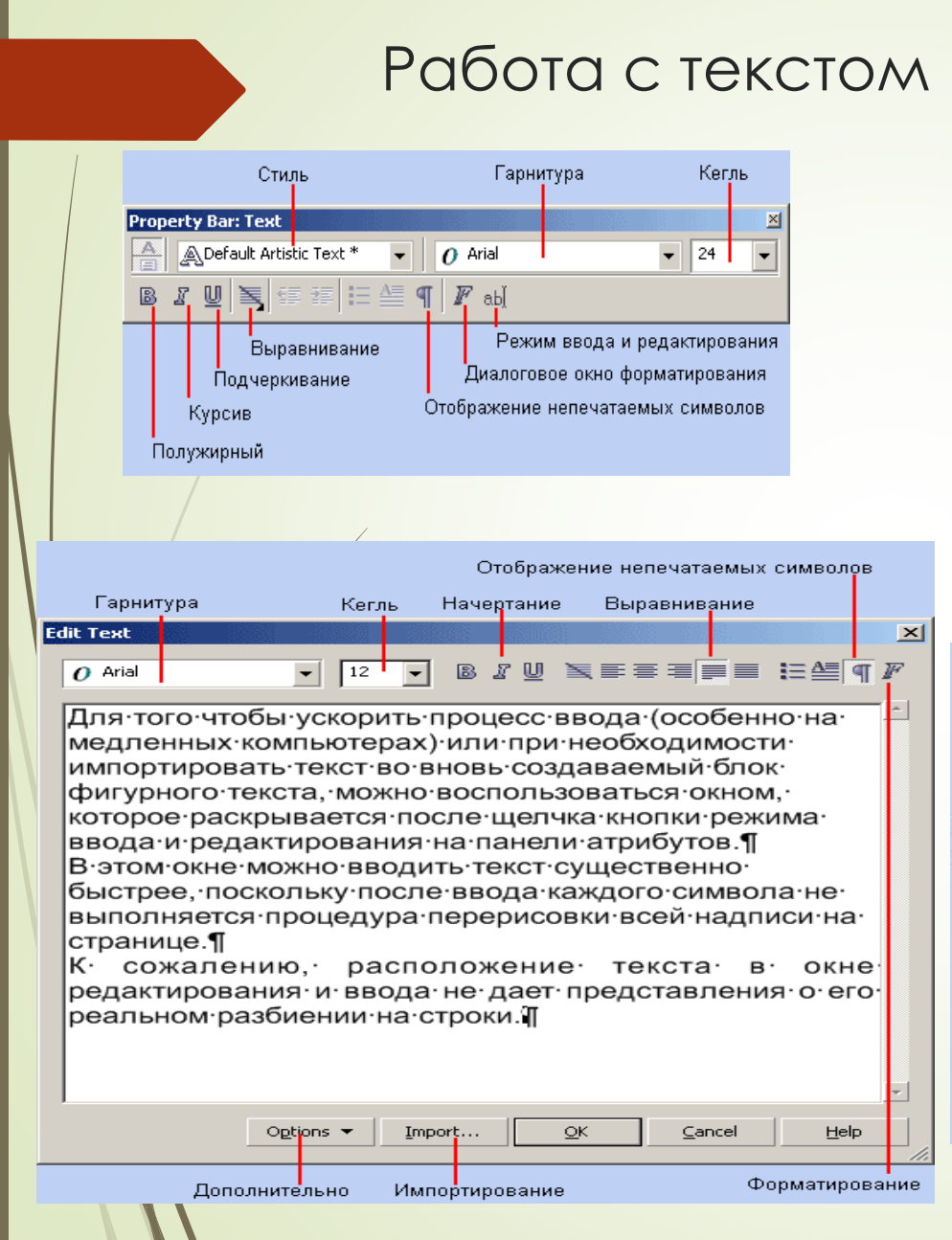

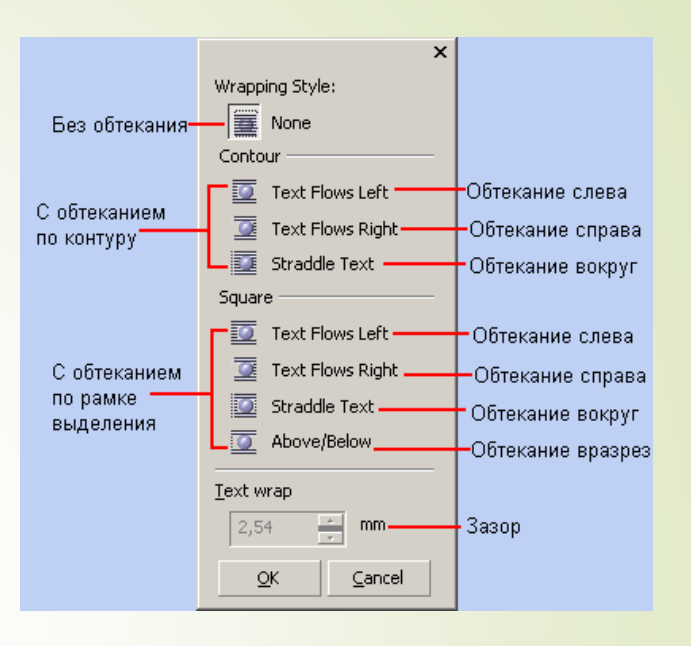

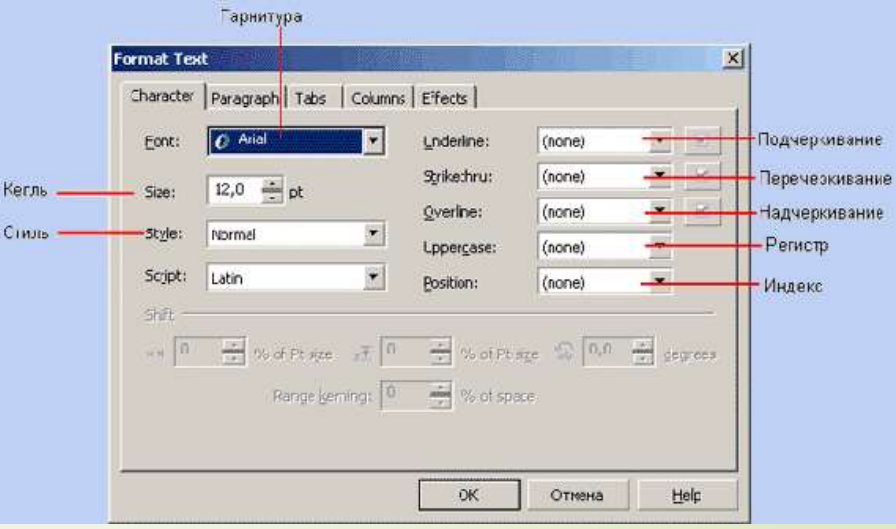

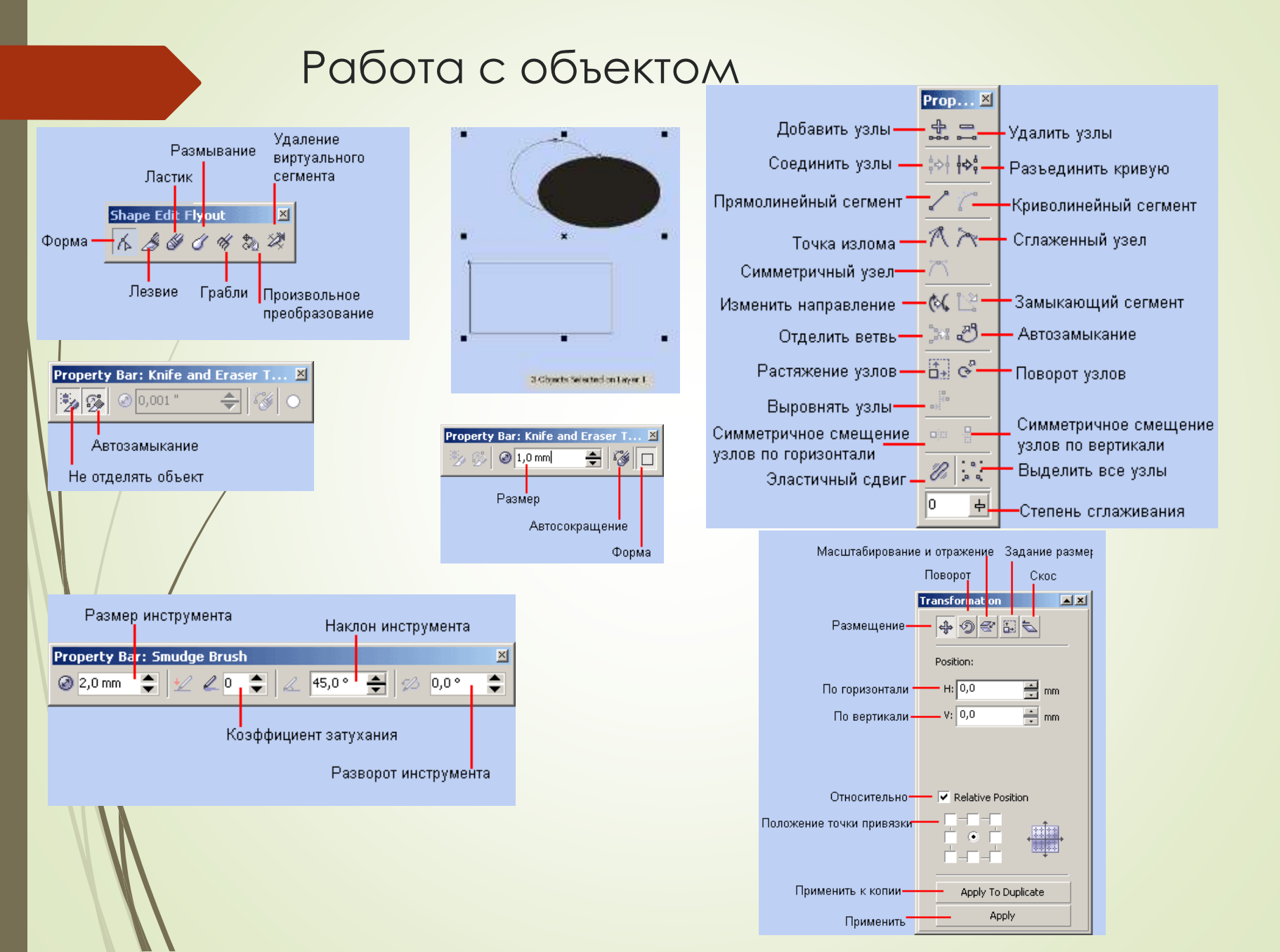

## Размещение

Под размещением в CorelDRAW понимается расположение выделенного объекта в жедаемом месте печатной страницы. В процессе размещения меняются значения двух агрибутов объекта, определяющих координаты его середины (точки, помеченной косым кристом при выделении объекта). В CorelDRAW используются четыре основных способа размещения объектов.

Простейший из них состоит просто в перетаскивании объекта указателем инструмента Pick (Выбор). Этот прием выполняется точно так же, как выделение объекта (см. выше), только перед отпусканием кнопки мыши объект перетаскивается на новое место. Текущее положение объекта в процессе перетаскивания обозначается его абрисной копией, так что на экране одновременно видно и исходное, и текущее положения перемещаемого объекта (рис. 5.4). По окончании перемещения в строке состоянии отображаются новые значения координат середины объекта.

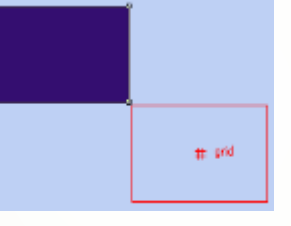

Бсли требуется расположить выделенный объект или группу объектов в строго определенном месте страницы, добиться этого описанными выше приемами достаточно сложно. В этом случае проще непосредственно изменить значения атрибутов, управляющих координата и серенини вынененного общеста. Эти значения при выбранном инструменте полях х и у панели атрибу нажать клавишу Enter.

Привязать к направляющим

Привязать к сетке

# Заливка

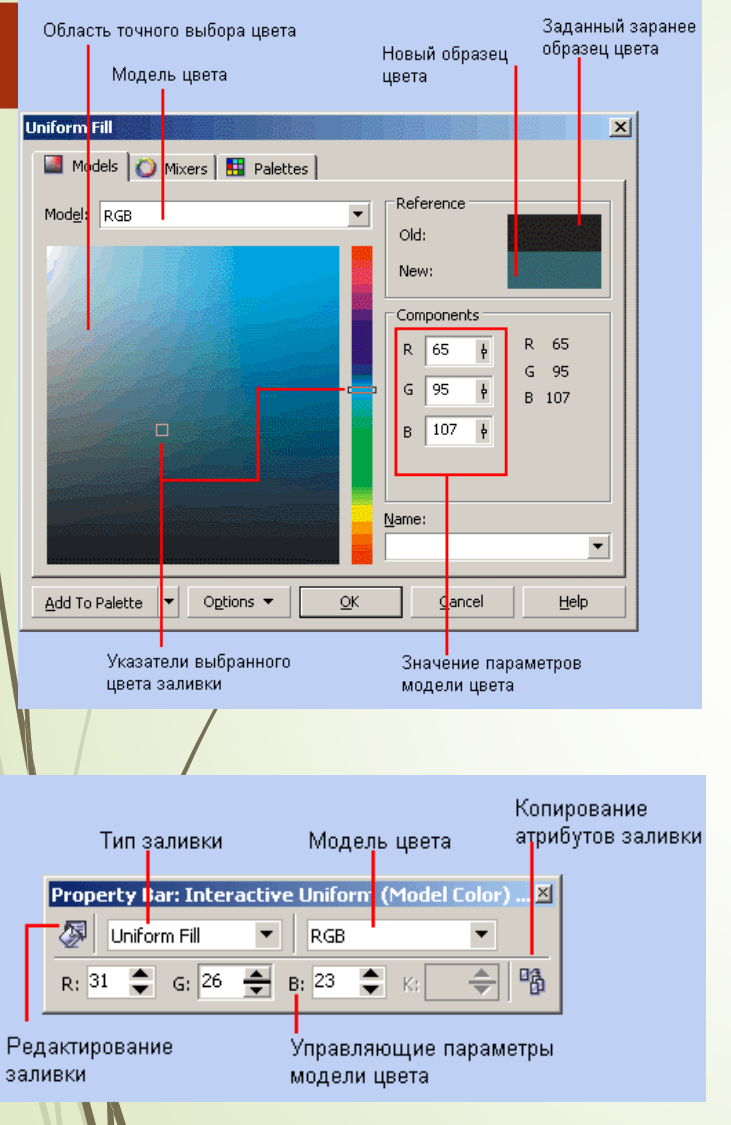

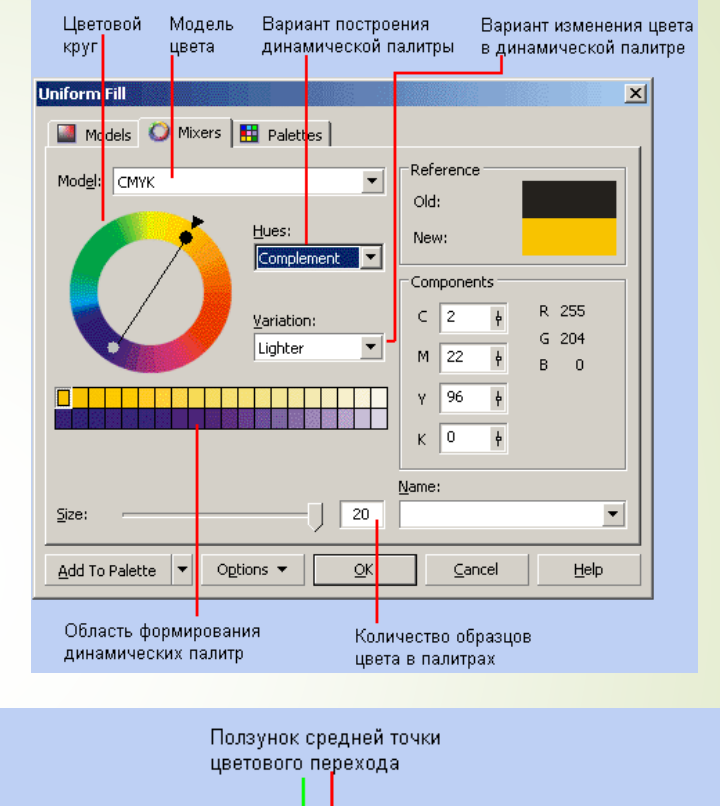

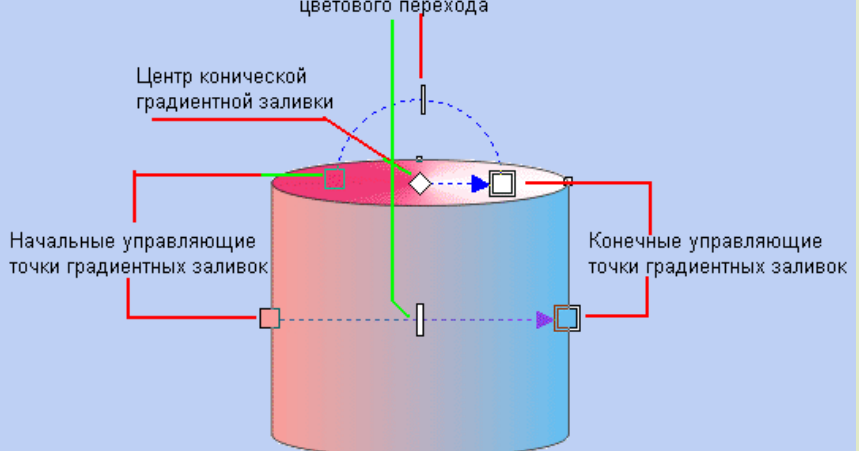

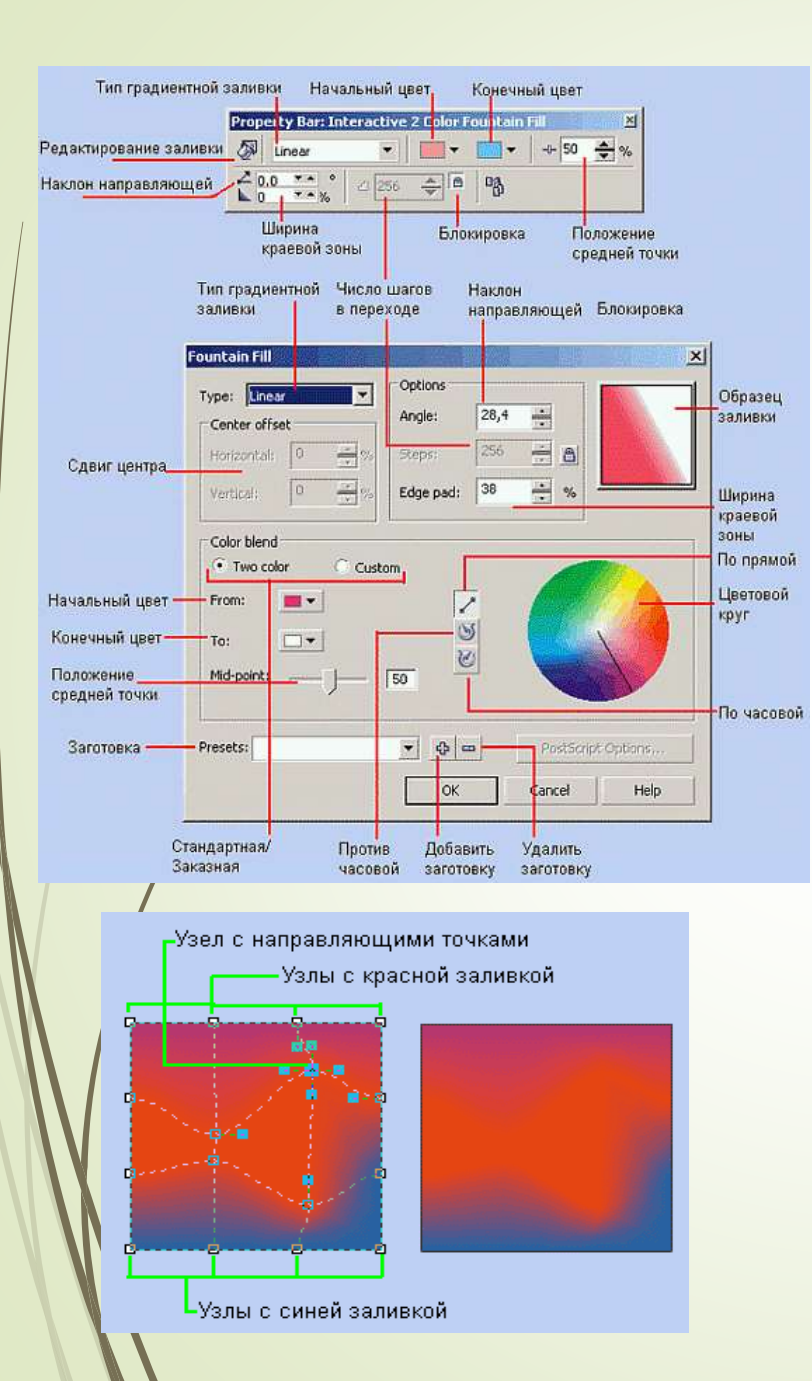

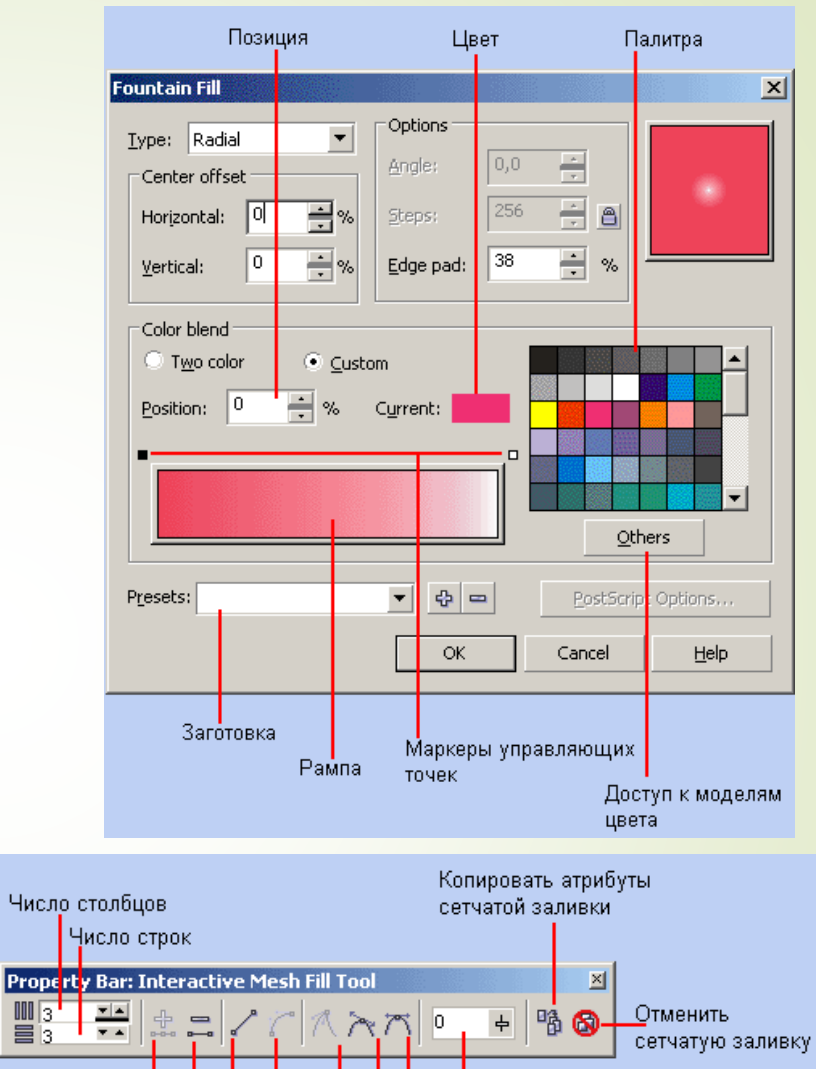

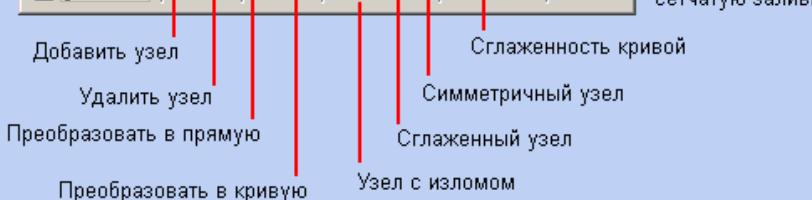

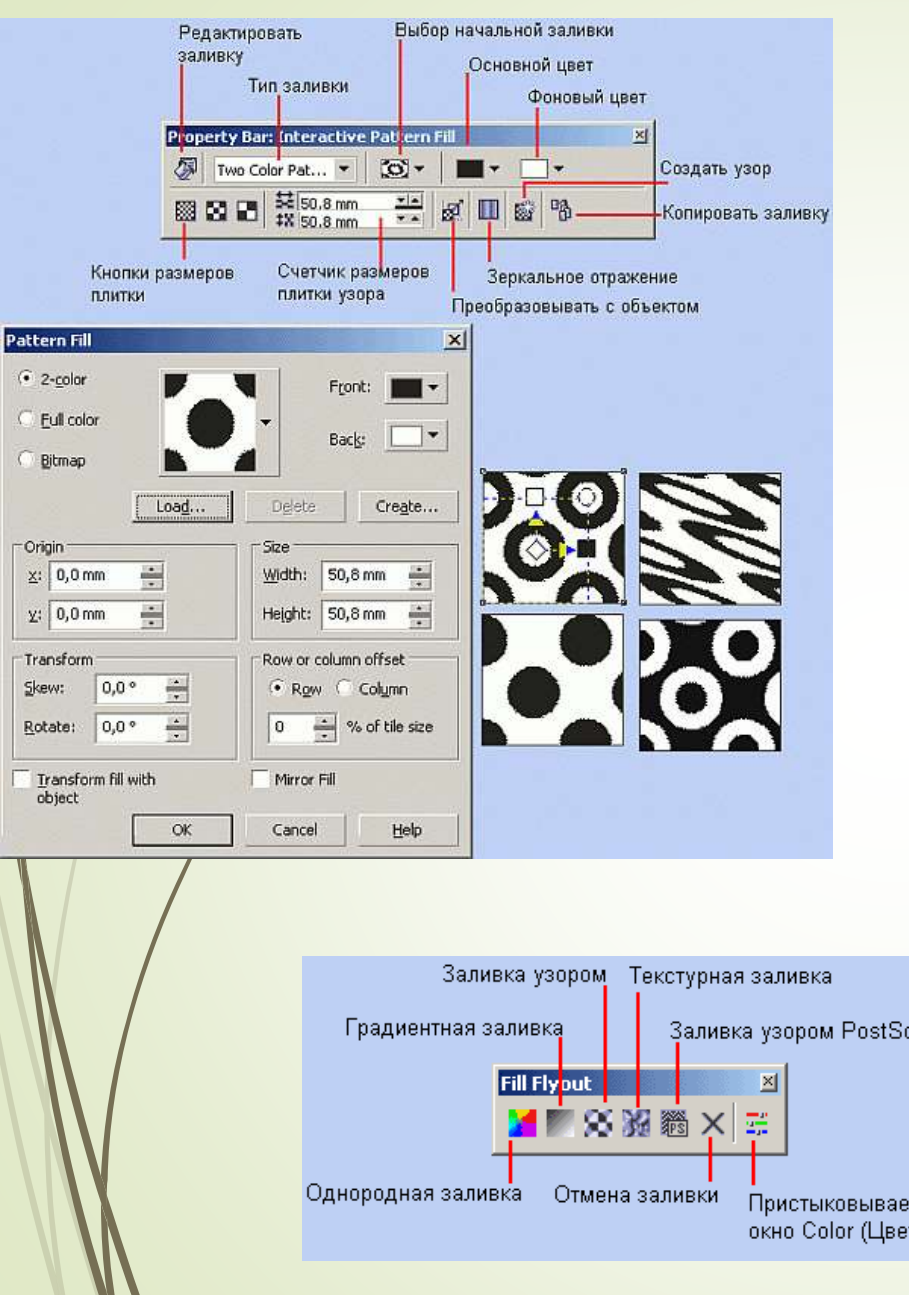

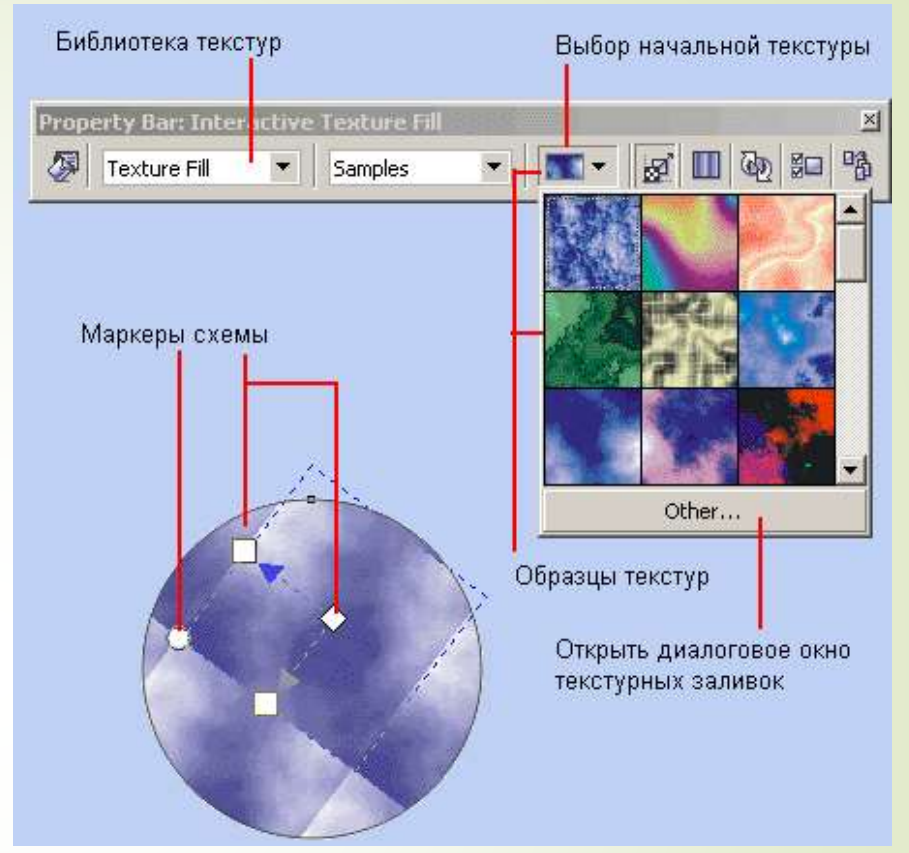

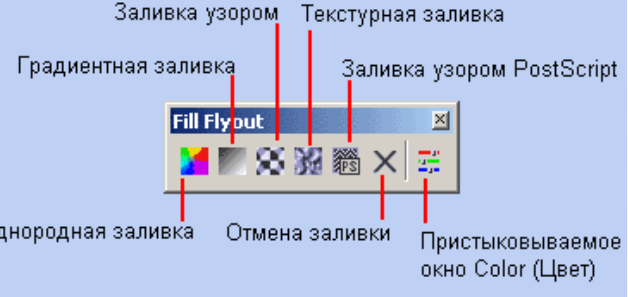

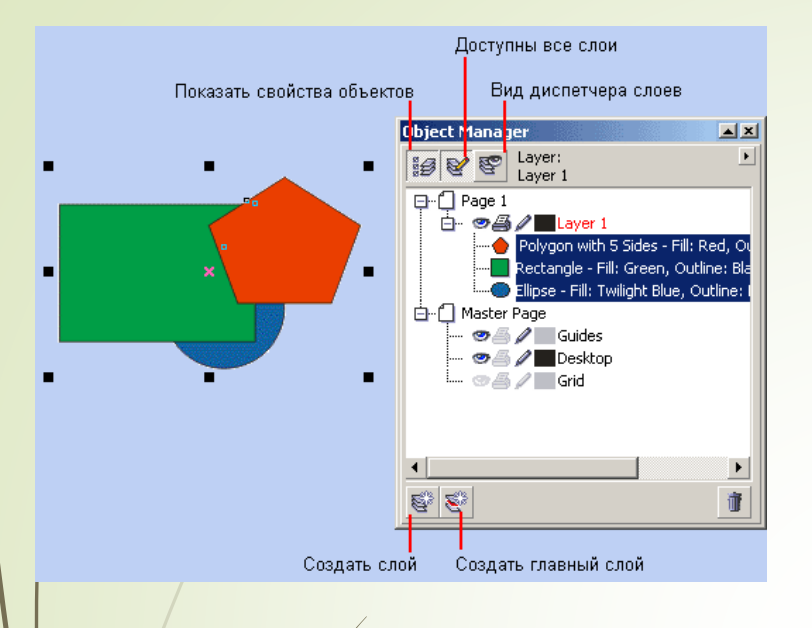

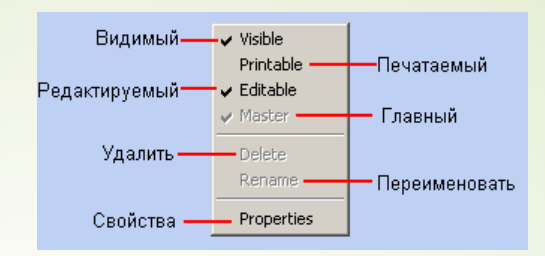

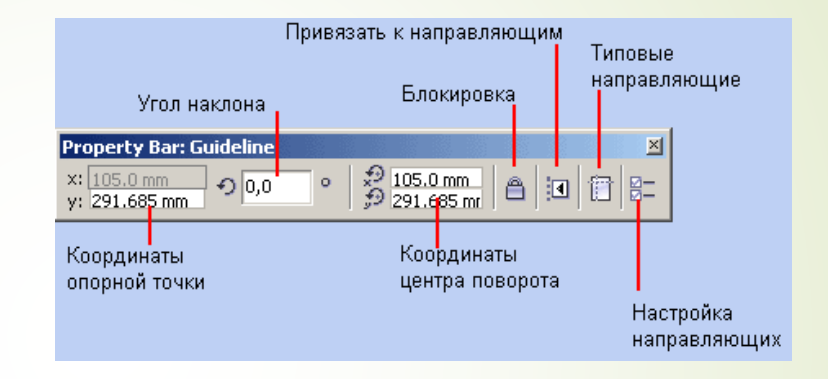

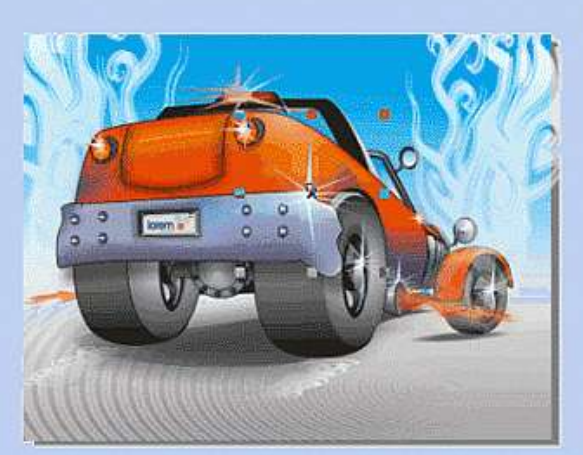

| Objec | t Manager      |                 | A 2          |
|-------|----------------|-----------------|--------------|
| 10    | E P Laye       | ar:<br>ar 1     | 2            |
| O-C   | Page 1         |                 |              |
| 1     |                | Layer 1         |              |
|       | O Co Grou      | p of 3 Object   | s —          |
|       | G-Ca Grou      | p of 3 Objects  | s            |
|       | - Curv         | e - Fill: Fount | ain, Outline |
|       | Curv           | e - Fill: Fount | ain, Outline |
|       | Curv           | e - Fill: Fount | ain, Outline |
|       | D- Curv        | e - Fil: Fount  | ain, Outline |
| 1     | D-CS Grou      | p of 3 Object:  | s            |
|       | D-Co Grou      | p of 3 Objects  | s            |
|       | D-13 Grou      | p of 3 Objects  | s            |
| 1     | 🕀 🖾 Grou       | p of 3 Objects  | s            |
|       | C Grou         | p of 3 Objects  | s 💌          |
| 4     | and the second | (* )            | )            |
| 5     | 2              | 11500           | 1            |

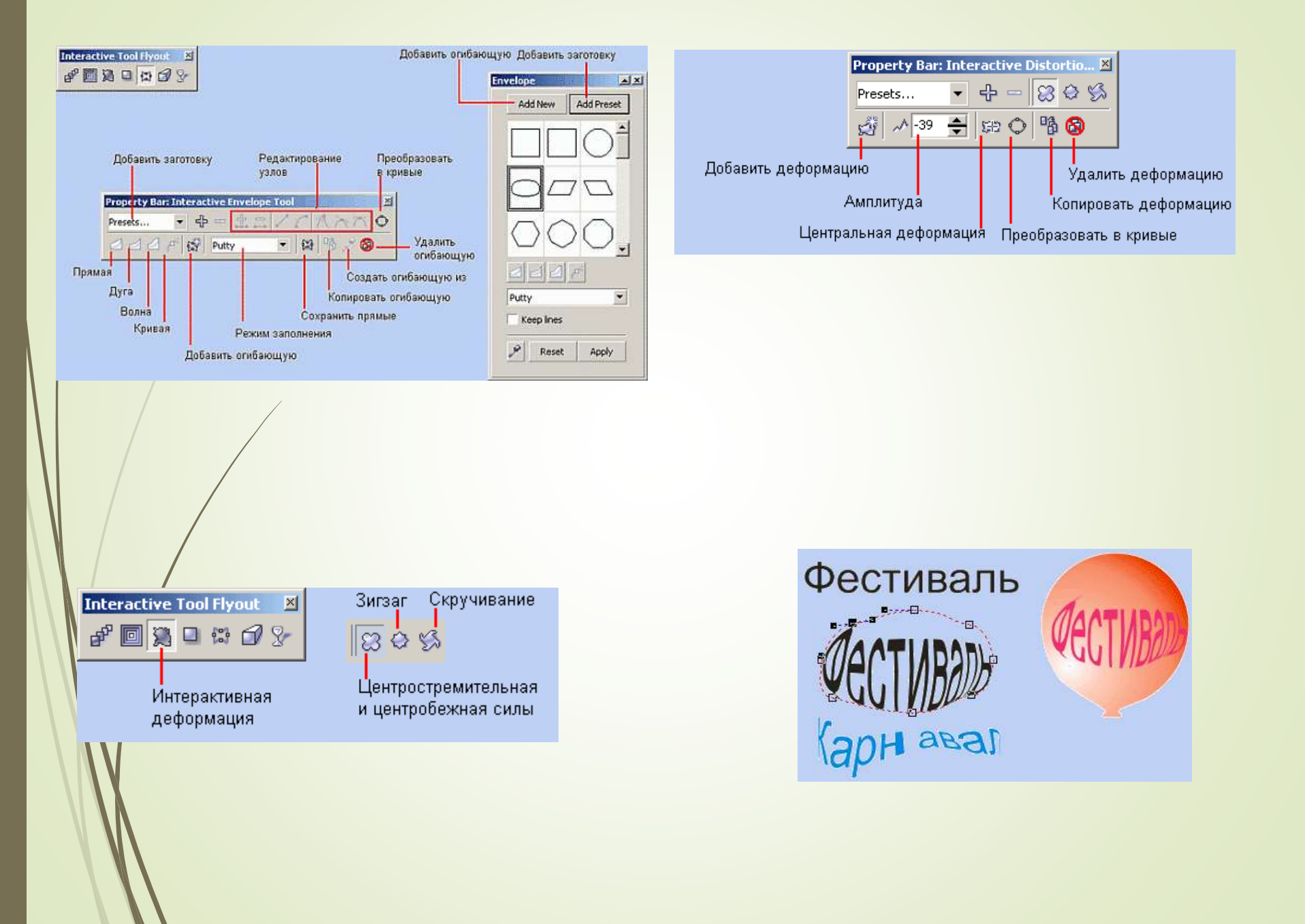

## Вывод:

Странось сказать самое главное. Компьютерная графика — прикладная область, лежащая на страе ремесла и искусства. Без овладения ремеслом — суммой профессиональных навыков вообще не удастся сделать ничего, заслуживающего внимания. В иллюстративной векторной графике к ремеслу относятся знание объектных моделей, положенных в основу работы программ, и приемов работы с этими объектами. К области искусства относятся творческие идеи и замыслы, реализующиеся в виде графического проекта. Тому, что относится к области ремесла, при серьезном подходе к делу можно научиться. Тому, что относится к области искусства, научить нельзя — можно только развить заложенные в каждом человеке творческие начала, причем ведущую роль в этом процессе играет сам человек.

Кроме того, что относится к области изобразительного искусства в его классическом понимании (композиция, колорит, традиционные техники рисунка, графики и живописи), при работе с художественным произведением программными средствами к искусству, безусловно, следует отнести и выбор тех приемов и сочетаний приемов, которыми художник добивается своей цели. Арсенал технических приемов CoreIDRAW 12, как вы уже знаете, весьма обширен (автор уверен, что сегодня с помощью CoreIDRAW можно наилучшим образом изобразить все, что в принципе можно изобразить, и с каждой новой версией это можно сделать все проще и удобнее), но выбирать из них нужные для решения любой нестандартной художетвенной задачи вам придется самостоятельно. Профессиональные компьютерные художники крайне неохотно делятся своими секретами, считая их (вполне справедливо!) своей интеллектуальной собственностью. Единственное исключение (скорее, подтверждающее правило) — книга Щ. Ханта «CoreIDRAW 9 для профессионалов», вышедшая в издательстве «Питер» в 1996 году. Многое можно почерпнуть также на веб-узле фирмы Corel (www.corel.com), где среди прочего публикуются материалы журнала Corel Magazine и ведутся постоянные дискуссии о различных аспектах и приемах работы с программными продуктами этой фирмы.

Гак что при решении нестандартных задач все зависит от ваших воображения, настырности и работоспособности.